## Javaキャッシュクリア対応手順

JRE1.7の場合

①ブラウザが立ち上がっている場合は、ブラウザを閉じてください。

②[スタート]から[コントロールパネル]をクリック、Java のアイコンをダブルクリックします。

③Javaコントロール・パネルが開きましたら[一般]タブ内のインターネットー時ファイルの[設定]をクリックし [ファイルの削除(D)]をクリックします。【図1】【図2】

| 🛃 Javaコントロール・パネル                                                                                                    | ×                                                                                                    |
|----------------------------------------------------------------------------------------------------|----------------------------------------------------------------------------------------------------|
| 一般】 J 新│Java│セキュリティ│詳細│                                                                                                    |                                                                                                    |
| バージョン情報<br>Javaコントロール・パネルについてのバージョン情報を表示します。<br>バージョン情報(B)…<br>ネッドワーク設定<br>ネッドワーク設定は接続時に使用されます。デフォルトでは、JavaはWebブラウザのネッ<br>ドワーク設定を使用します。これらの設定を変更できるのは上級ユーザーのみです。<br>ネッドワーク設定(N)…<br>インターネットー時ファイル<br>Javaアグリケーションで使用されたファイル(よ、)次回すばや(実行できるよう)(特別は<br>フォルダ内に格納されます。ファイルの削除や設定の変更を行えるのは上級ユーザーの<br>みです。<br>設定(S)…<br>表示(V)…<br>ブラウザの Javaが有効になっています。「セキュリティ」タブを参照 | <ul> <li>         →時ファイルの設定         メ場所         →・時ファイルを保持する場所を選択してください:         № 105HJR¥AppData¥LocalLow¥Sun¥Java¥Deployment¥cache 変更(H)         ディスク領域         JARファイルの圧縮レベルを選択してください:         ルレー・時ファイルを格納するため、ディスク領域を設定します:         ⑦アイルの削除(D)         デフォルドに戻す(B)         〇K 取消         【図2】      </li> </ul> |

④「ファイルおよびアプリケーションの削除」ダイアログボックスが表示されますので [トレースおよびログ・ファイル]、[キャッシュされたアプリケーションおよびアプレット]にチェックをつけ [OK]をクリックします。【図3】

| ファイルおよい | びアプリケーションの削除                                                                                           | × |
|---------|----------------------------------------------------------------------------------------------------|---|
|         | (次のファイルを削除しますか。                                                                                        |   |
|         | <ul> <li>▶レースおよびログ・ファイル</li> <li>▶ャッシュされたアプリケーションおよびアプレット</li> <li>インストールされたアプリケーションおよびアプレッ</li> </ul> | + |
|         | OK 取消<br>【図3】                                                                                          |   |

## JRE1.6の場合

①ブラウザが立ち上がっている場合は、ブラウザを閉じてください。

②[スタート]から[コントロールパネル]をクリック、Java のアイコンをダブルクリックします。

③Javaコントロール・パネルが開きましたら[基本]タブ内のインターネットー時ファイルの[設定]をクリックし [ファイルの削除(D)]をクリックします。【図4】【図5】

| 💰 Java コントロールパネル                                                                            |                                                         |
|---------------------------------------------------------------------------------------------|---------------------------------------------------------|
| 基本] アップデート  Java   セキュリティ   詳細                                                              |                                                         |
| 製品情報                                                                                        |                                                         |
| Java コントロールパネルについてのバージョン情報を表示します。                                                           |                                                         |
|                                                                                             | 一時ファイルの設定                                               |
| ノバー・ジョン/唐本局(B)                                                                              | ▶ □>ビュータに一時ファイルを保持します(K)                                |
| 71 ×32 (H Timez                                                                             | 場所                                                      |
| ネットワーク設定                                                                                    | 一時ファイルを保持する場所を選択してください:                                 |
| ネットワーク設定は接続時に使用されます。デフォルトでは、Java は Web ブラウザ<br>のネットワーク設定を使用します。これらの設定を変更できるのは上級ユーザだけで       | )05HJR¥AppData¥LocalLow¥Sun¥Java¥Deployment¥cache 変更(出) |
| 9.                                                                                          | ディスク容量                                                  |
|                                                                                             | JAR ファイルの圧縮レベルを選択してください: なし 🔽                           |
| ネッドワーク設定(N)                                                                                 | →時ファイルを格納するため、ディスク容量を設定します:                             |
| インターネット・時ファイル                                                                               |                                                         |
| Java アプリケーションで使用されたファイルは、次回すばやく実行できるように特別<br>なフォルダ内に格納されます。ファイルの削除や設定の変更を行えるのは上級ユー<br>世界代です | ファイルの削除(D) デフォルトを復元(R)                                  |
| 5760 690                                                                                    |                                                         |
|                                                                                             |                                                         |
| 言死止(O) 3衣(T(V)                                                                              |                                                         |
| <b>7解 取消し</b> 適用(A)                                                                         |                                                         |
| 【义4】                                                                                        |                                                         |

④「一時ファイルの削除」ダイアログボックスが表示されますので [アプリケーションとアプレット]、[トレースおよびログファイル]にチェックをつけ [了解]をクリックします。【図6】

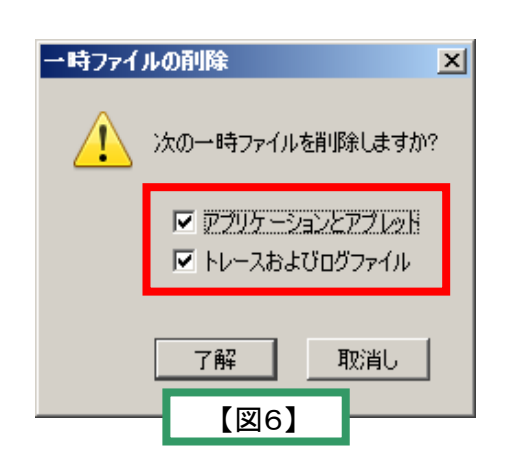